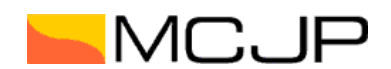

続行

# - 『DocuSign eSignature』ご利用方法 -

## ①契約書確認方法

以下の添付書類に関しまして内容をご確認の上、 。月。日までにご署名をお願いいたします。 
共同出版契約書:

一部を表示

~

契約要項にて指定いただいたメールアドレス宛に依頼メールが送信されますので「文書の確認」より署名作業 ページにお進みください。

| 【核】                                  | 著作権契約書のご案内                                                                                                    |                |          |                    |              |
|--------------------------------------|----------------------------------------------------------------------------------------------------|----------------|----------|--------------------|--------------|
| Docus                                | Sign EU System <dse@eumail.docusig< th=""><th>∽ 返信</th><th>《う 全員に返信</th><th>→ 転送</th><th><b>i</b></th></dse@eumail.docusig<> | ∽ 返信           | 《う 全員に返信 | → 転送               | <b>i</b>     |
| DE 宛先 《                              |                                                                                                    |                |          | 2022/04/           | 13 (水) 19:21 |
| (1) このメッセージの表                        | 表示に問題がある場合は、ここをクリックして Web ブラウザーで表                                                                                            | 長示してください。      |          |                    |              |
|                                      | MCJP                                                                                                    |                |          |                    |              |
|                                      |                                                                                                    |                |          |                    |              |
|                                      | 株式会社エムシージェイビー(電子契約)さん<br>を依頼していま                                                                                             | いが、送信した!<br>す。 | 文書の確認と署名 |                    |              |
|                                      | 文書の確認                                                                                                    |                |          |                    |              |
|                                      | 株式会社エムシージェイビー(電子契約)<br><u>e-contract@mcjp.co.jp</u>                                                                          |                |          |                    |              |
|                                      | 柞荼                                                                                                    |                |          |                    |              |
|                                      | 平素は格別のご高配を賜り、厚く御礼申し上げます。<br>株式会社エムシージェイビーと申します。                                                                              |                |          |                    |              |
|                                      | 以下の添付書類に関しまして内容をご確認の上、<br>月 日までにご署名をお願いいたします。                                                                                |                |          |                    |              |
| ②DocuSign 画<br>「電子記録および<br>「続行」ボタンを押 | <b>面</b><br><b>電子署名の使用に同意します。」</b> にチェック<br>し、契約書をご確認ください。                                                                   | クを付け           |          |                    |              |
| 文書の内                                 | 容を確認してください                                                                                                    |                |          |                    | 2            |
| 株式会                                  | <b>₩1Λ5-914ビ</b> -<br>₩1Λ5-914ビ-                                                                                             |                |          | Powered by DOCUSIG |              |
| 週中<br>平東は格別のご<br>株式会社エムシ             | ▲<br>高記を想り、厚く彼れ申し上げます。<br>→ジェイビーと申します。                                                                                       |                |          |                    |              |
| 以下の渉付書類<br>。月。日までにご                  | に関しまして内容をご確認の上、<br>資名をお願いいたします。                                                                                              |                |          |                    |              |

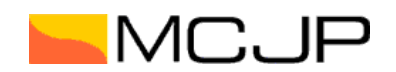

## ③署名·捺印

契約書と権利者情報登録依頼書がございます。内容をご確認いただき、必要項目をご記入ください。 赤枠は必須項目となります。記入が完了しましたら「完了」ボタンを押します。

## く契約書>

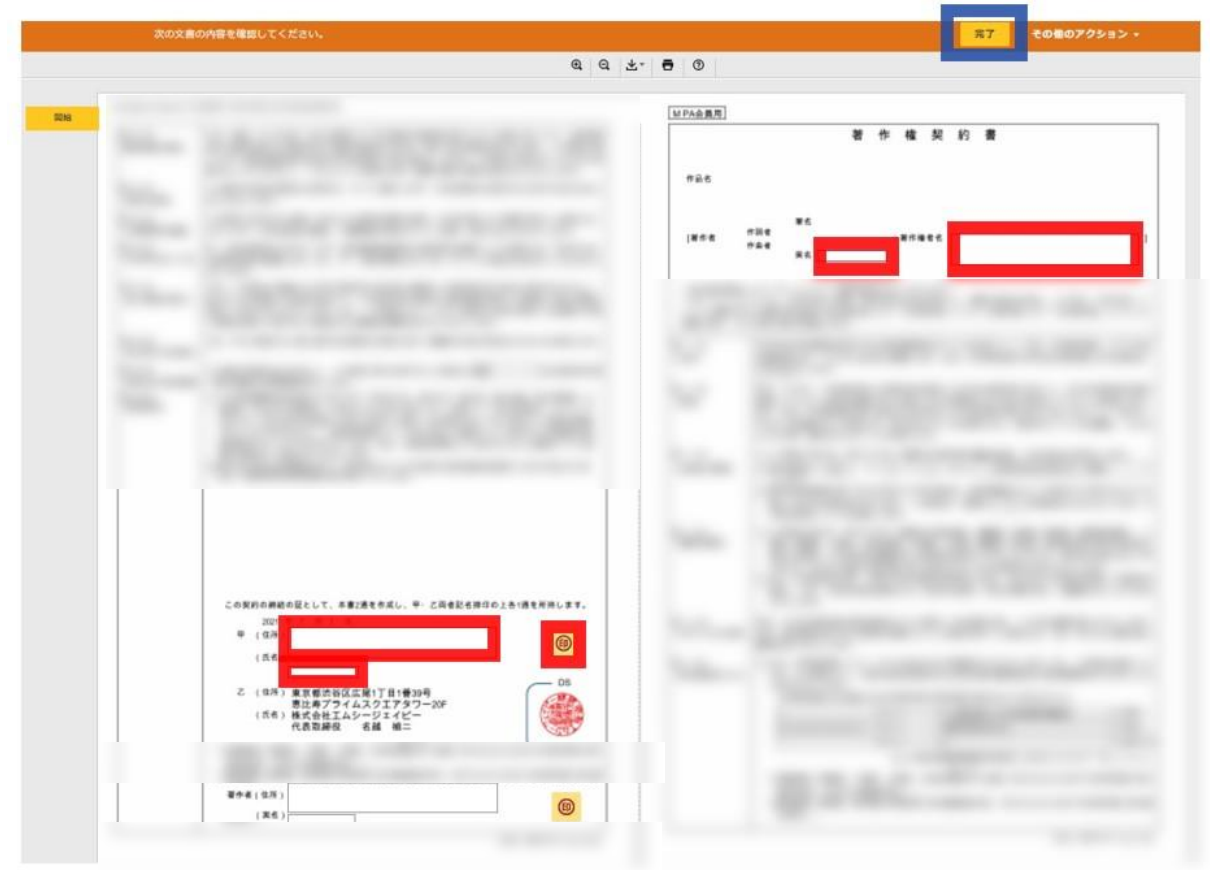

#### <印鑑>

契約書内にある印マークを押すと設定画面が表示されます。「作成」から名字を入力いただくと、 自動で印鑑が作成されますので、お好みのデザインをご選択ください。 ×

#### 印鑑の選択

この文書での作業を完了するには、印鑑を選択してください。

| 課 アップロード       | 作成                                           |        |
|----------------|----------------------------------------------|--------|
| 「鑑の形式を選択       |                                              |        |
| 名前             | ○ 名前と日付                                      |        |
| 名前を入力してください(5文 | (字以内)                                        |        |
| 山田             |                                              | 印鑑の取得  |
|                |                                              | (d)    |
| 547571.19社に1   | シヤチハタ社により提供される印鑑です。<br>自の印鑑を注文する場合は、ここをクリックし | てください。 |
| 次へ キャンセル       |                                              |        |

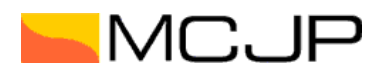

# 印鑑の選択

この文書での作業を完了するには、印鑑を選択してください。

| 名前*                                                                                                |    |  |  |  |
|----------------------------------------------------------------------------------------------------|----|--|--|--|
| <b>名前*</b><br>山田                                                                                   |    |  |  |  |
| □ デフォルトの印鑑にする                                                                                      |    |  |  |  |
| [選択]をクリックすることで、私(または代理人)がこのイメージを法的に有効な契約書などの文書で使用す<br>合に、これが私の印鑑の電子的表現であり、紙面上の捺印と同等の効力を持つことに同意します。 | る場 |  |  |  |

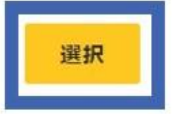

キャンセル

## 契約書や権利者情報登録依頼書の署名欄横に印字されます。

| 思比寿フライムスクエアタワー20F<br>(氏名)株式会社エムシージェイピー |  | ムスクエアタワー20F<br>/ ージェイピー<br>名越 禎二 | 思比寿フライ<br>(氏名)株式会社エム<br>代表取締役 | (氏: |  |
|----------------------------------------|--|----------------------------------|-------------------------------|-----|--|
|----------------------------------------|--|----------------------------------|-------------------------------|-----|--|

C 2001,2005,2016,2017,2019,2020 by Music Publishers Association of Japan

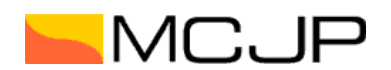

#### <権利者情報登録依頼書>

権利者情報の入力項目です。必要事項をご入力ください。 以前届出済みで変更事項がなければ右上のチェックボックス「届出事項変更ありません」</u>をご選択ください。 赤枠は必須項目となります。

|                                              |                                                                                                    |                   | 87 | その他のアクション |
|----------------------------------------------|----------------------------------------------------------------------------------------------------|-------------------|----|-----------|
| Intuitige Drivenan III Delcate?* 1900-4902-9 | 1. d.Turdatefree                                                                                                    |                   |    |           |
|                                              | 他后来随他在你从后来/家伙老田)                                                                                                    |                   |    |           |
|                                              | 植物香油椰豆和味椒香(香作香用)                                                                                                    |                   |    |           |
| 様式会社ホーント                                     | Gustereard                                                                                                    | 84 0              |    |           |
| 12 19 19 19 19 19 19                         | and the second second                                                                                                    |                   |    |           |
| State Barrie                                 | 1797.9                                                                                                    |                   |    |           |
| 80725.6618                                   | antsolite a                                                                                                    |                   |    |           |
|                                              |                                                                                                    |                   |    |           |
|                                              |                                                                                                    |                   |    |           |
| Automations.                                 | EDISTANIS                                                                                                    |                   |    |           |
| A-4771-0.8                                   |                                                                                                    |                   |    |           |
| 2) 兼作機使用時支                                   |                                                                                                    | HTT.              |    |           |
| 10.00 0                                      | 1                                                                                                    |                   |    |           |
| arrent a                                     | C                                                                                                    |                   |    |           |
| 1.0.0                                        | ·* )                                                                                                    |                   |    |           |
|                                              |                                                                                                    |                   |    |           |
| 800000                                       | THERE                                                                                                    |                   |    |           |
| 100000                                       | 8188                                                                                                    |                   |    |           |
| providence in                                | (                                                                                                    |                   |    |           |
| A-4-100-44                                   |                                                                                                    |                   |    |           |
|                                              |                                                                                                    |                   |    |           |
| 17 8135 70 978 78 78                         | 10                                                                                                    | 1                 |    |           |
| 2.020.0                                      | 10 - 0 - 0                                                                                                    |                   |    |           |
| Committee de                                 | Dr.s. D.s.s. (Instrum)                                                                                                    |                   |    |           |
|                                              | C. C. C. C. C. C. C. C. C. C. C. C. C. C                                                                                                    |                   |    |           |
| 1.195英 建生产                                   |                                                                                                    |                   |    |           |
| BULLASSAME                                   | BLUEDERSTERRAL HORAGREEN BLUERSTERL                                                                                                    |                   |    |           |
| California                                   |                                                                                                    |                   |    |           |
|                                              |                                                                                                    |                   |    |           |
| 习惯性的                                         | D martin Chronice                                                                                                    |                   |    |           |
| #10-01-0-814-64                              |                                                                                                    |                   |    |           |
|                                              | LANDERS AND A STREET, REP. 14                                                                                                    | CORRECT.          |    |           |
|                                              | HE CONTRACTORS REPORTED FOR A PROPERTY AND A PROPERTY AND A PROPER | BRANK ST.         |    |           |
|                                              |                                                                                                    |                   |    |           |
| <u>#6</u>                                    | 2022/10/10/202                                                                                                    |                   |    |           |
| 017.00223                                    |                                                                                                    |                   |    |           |
|                                              | (非影響電光本)                                                                                                    | 1                 |    |           |
|                                              |                                                                                                    | 10-11-11-11-      |    |           |
|                                              | Trin-rest Kill                                                                                                    | ERNE CEL+ IN      |    |           |
|                                              | 701 - 01-2746-0041 / 5                                                                                                    | 10 - d)-Slai-wini |    |           |
|                                              | E 404                                                                                                    | NAME OF BRIDE AND |    |           |
|                                              |                                                                                                    |                   |    |           |
| AVALUED BUILDER (BILDER) OF                  |                                                                                                    | 10                |    |           |
|                                              |                                                                                                    |                   |    |           |
|                                              |                                                                                                    | 87                |    |           |
|                                              |                                                                                                    |                   |    |           |

## ④契約書の締結完了通知

各権利者様の対応が完了したあと弊社の最終承認が行われますと、指定のメールアドレスまで契約書及び、 完了証明書が添付された締結完了メールをお送りいたします。

| 文書での作業が完了しました |
|---------------|
| 完了済みの文書を表示    |
|               |

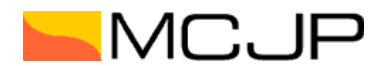

- 『DocuSign eSignature』オプション機能-その他必要に応じてご利用いただける機能をご案内いたします。

## ■署名者の変更

著作権を譲渡した「第三者」(例:所属事務所名など)がいる場合は、「第三者」の署名が必要となります。 ご自身に割り当てられている内容を「第三者」へ転送することが可能です。 「③署名・捺印」時に「その他のアクション」より「別の署名者に割り当てる」を選択してください。

| 文書の内容を確認してください<br>■ 5581±120-7917ビー<br>************************************                                                                                                    |                                                                                                    |
|----------------------------------------------------------------------------------------------------|----------------------------------------------------------------------------------------------------|
| <ul> <li>新中</li> <li>平和は時かのご賞記を知り、買く訪れ申し上げます。</li> <li>特活品をエムジージェイビーと申します。</li> <li>以下の持行書類に関しまして内容をご確認のよ。</li> <li>・月日までにご置をお知いいたします。</li> <li>・利用の家院内書:</li> <li>・利用の家院内書:</li> <li>・作</li> <li>・本</li> </ul>                                                                                                    |                                                                                                    |
| • #72##±±0%#7#&00##                                                                                                    | 取行         二くの目的アグジョン()           併弁して取て対応する         日期して要定する           日期して要定する         日期して要定する           第200仟温         ヘルプビガボート び           Douslayについて び         日期の使用・POP 20           現時の使用・POP 20         日期・POP 20           現代使用・POP 20         日期・POP 20           現代使用・POP 20         日期 |
| and the second second s |                                                                                                    |

割り当てる「第三者」の氏名、メールアドレス、理由を入力の上「割り当て」ボタンを押してください。 転送先に署名依頼メールが送信されます。

| 文書の内容を確認してください                                                                                                    | 別の署名者に割り当てる                                                                |                                                                                                    |
|----------------------------------------------------------------------------------------------------|----------------------------------------------------------------------------|----------------------------------------------------------------------------------------------------|
| 社名御中                                                                                                    | 新しい署名者の名前。                                                                 |                                                                                                    |
| すべて表示                                                                                                    | 目末入口                                                                       |                                                                                                    |
| ■子記録および電子署名の開示条件をお読みください。 ■ 電子記録および電子署名の使用に同意します。                                                                                                    | 新しい著名者のメールアドレス *<br>xxxxxxxxxxxxxxxxxxxxxxxxxxxxxxxxxxxx                   | <b>続行</b> その他のアクション ▼                                                                                                    |
|                                                                                                    | 別の署名者を割り当てなければならない理由                                                       |                                                                                                    |
| and the second second                                                                                                    | 捺印権限者のため                                                                   |                                                                                                    |
| and the second second                                                                                                    |                                                                            |                                                                                                    |
| The second second second                                                                                                    | 242 残り文字数                                                                  | the state of the local distribution of the                                                                                                    |
| And in case of the local division of the local division of the loc | エンペローブの差出人および新しい署名者は、この変更についての通知を受け取ります。あなたはカーオ<br>コピー (CC) の受信者として追加されます。 |                                                                                                    |
| And a second second sec | 語り曲て キャンセル                                                                 | the sum of the sum of  |
| and a subset of                                                                                                    |                                                                            |                                                                                                    |
| State of State of Sta |                                                                            |                                                                                                    |
|                                                                                                    |                                                                            |                                                                                                    |
|                                                                                                    |                                                                            |                                                                                                    |
| and the second second se                                                                                                    |                                                                            | the local difference on the local difference of the local difference of the lo |

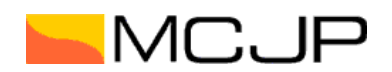

## ■アカウント登録

「③署名・捺印」のお手続きが完了しますとアカウントサインアップ誘導の画面が表示されます。こちらから DocuSign のアカウントを無料で作成することが可能です。アカウントを作成することにより、すべての署名文書 を DocuSign 内で閲覧できます。任意でパスワード設定いただき、「申し込む」」ボタンよりご登録ください。 ※申込みは必須ではございません。

| 完了しました。 [完了] を選択すると文書が送信されます |                                                                       |                                  | 完了 その他のアクション・ |
|------------------------------|-----------------------------------------------------------------------|----------------------------------|---------------|
|                              | 文書のコピーを保存する                                                           | 주 4 😑                            |               |
| ロ風名義 清字 ● 株式会社 エムシージェイビー     |                                                                       |                                  |               |
| 登印の作いた項目は必須です。               | 無料のDocuSignアカウントにサインアップして、すべての                                        | 文書への署名をDocuSignで管理できます。          |               |
| 主た、上記に記載されたれ                 | メール                                                                   | あらゆる文書に電子署名する。                   |               |
| <b>2022年4月6日</b>             | バスワード                                                                 | 文書への著名を依頼する。                     |               |
| (RT, MCPEAND                 | パスワードの確認入力                                                            | DocuSign Mobileなら外出<br>先でも手元で署名。 |               |
|                              | 国名                                                                    |                                  |               |
|                              | 遵択 🔻                                                                  |                                  |               |
|                              | 以下の「申し込む」ボタンをクリックされた場合は、お客様                                           |                                  |               |
|                              | は<br>ご利用規約 🖸 に同意されたものとなり、お客様のデータが                                     |                                  |               |
|                              | DocuSignプライバシーボリシー I <sup>C</sup> に記載されるとおり利用<br>されることを了承されたものといたします。 |                                  |               |
| 權利習情報登録依賴書(共同出版社用).pdf       |                                                                       |                                  |               |
|                              | 申し込む問じる                                                               | _                                |               |
|                              |                                                                       | 完了                               |               |
|                              |                                                                       |                                  |               |
|                              |                                                                       |                                  |               |

## ■契約書の閲覧

ご自身の ID でログインすると契約書の進行状況が表示されます。またメニューで「管理」を選択すると締結済 みの契約書をまとめてご確認いただくことが可能です。

|                                                                                                    | <b>ホーム</b> 管理 テンプレート 設定                                                    |                                                                                          | 残り送信数:3 今才ぐ勝7                                                                         | 0 8             |
|----------------------------------------------------------------------------------------------------|----------------------------------------------------------------------------|------------------------------------------------------------------------------------------|---------------------------------------------------------------------------------------|-----------------|
|                                                                                                    | Сонобщини бу<br>我在ОУН版 0 1<br>Асперсовятина. ВИБ ВОД-9                     |                                                                                          | )<br>er                                                                               |                 |
|                                                                                                    |                                                                            |                                                                                          |                                                                                       |                 |
|                                                                                                    | 開始するには、ここに文書をドラッグ<br><del>今ずく開始</del>                                      | &ドロップします                                                                                 |                                                                                       |                 |
|                                                                                                    |                                                                            | Docutionモバイルアプリのダウンロード<br>無料のモバイルアプリのを増加して、いつです<br>マガルらDocution文章にアクセスできます<br>アプリのダウンロード | っどこでも手元のス                                                                             |                 |
| ocuSign eSignature                                                                                                    | ホーム 管理 テンプレート 設定                                                           |                                                                                          | 残り送信数3 今すぐ                                                                            | × ° 8           |
|                                                                                                    |                                                                            |                                                                                          |                                                                                       |                 |
| 今ずく間端                                                                                                    | 信箱                                                                         | Q (1                                                                                     | 長信頼] とフォルダーの検索                                                                        | 幸 フィルター         |
| <del>今すぐ間頃</del> 受<br>エンベローブ                                                                                                    | <b>信箱</b><br>作品                                                            | Q []<br>77-97                                                                            | 長信祖] とフォルダーの検索<br>毎終変更 *                                                              | 空 フィルター         |
|                                                                                                    | (信箱<br>作品<br>の<br>(株式会社<br>窓田人、株式会社エムシージェイビー(株子供約)<br>(株式会社エムシージェイビー(株子供約) | Q、(注<br>ステータス<br>他のユーザーが現現中                                                              | 総領)とフォルダーの検索<br><del>単純質更 *</del><br>1/4が売了 2022年4月6日<br>18:54                        | 幸 フィルター<br>移動 v |
| 今下く回給         受           エンハローズ                                                                                                    | (信箱<br>作名<br>② 【株式会社<br>※回人、株式会社エムシージェイビー(電子目的)                            | Q、ビ<br>ステータス<br>他のユーザーが発展中                                                               | 総領] とフォルダーの検索<br>単純変変 ▼<br>1/4が売了 2022年4月6日<br>18:54                                  | 空 フィルター<br>移動 v |
|                                                                                                    | (信箱<br>作品<br>② 【株式会社<br>窓田人、株式会社エムシージェイビー(電子具句)                            | Q (2)<br>ステータス<br>他のユーザーが弱重中                                                             | 総領)とフォルダーの検索<br>単純変更 *<br>1AUが用了 2022年4月6日<br>1854                                    | 空 フィルター<br>移動 v |
| サすく賞加     受     びんのープ     びん     びん     びん     ジェル     ジェル | 信箱<br>作品<br>② 【株式会社<br>第四人:株式会社工品シージェイビー(株子供約)                             | Q (2)<br>ステータス<br>他のユーザーが発生中                                                             | 安信日)とフォルダーの検索<br>単純変更 *<br>1AUが用了 2003年4月6日<br>1854                                   | 空 フィルター<br>移動 v |
|                                                                                                    | (信箱<br>件名<br>(作素会社<br>憲法人得式会社工品シージェイビー(電子具句)                               | Q (1)<br>ステータス<br>他のユーザーが発電中                                                             | 岩信日)とフォルダーの検索<br>単純変更 ×<br>1AUが完了 2002年4月6日<br>18:54                                  | 至 フィルター         |
|                                                                                                    | (信頼)<br>月島<br>(信頼会社 新中) 月間出版発的主のご案件。<br>憲法人、務式会社エムシージェイビー (後子見句)           | Q (2)<br>ステータス<br>他のユーザーが発電中                                                             | 岩信目)とフォルダーの検索<br>単純変更 *<br>1x4が完了 2022年4月6日<br>18:54                                  | 空 フィルター<br>移動 v |
|                                                                                                    | (信箱)<br>作品<br>② [16式会社<br>憲法人:指式会社エムシージェイビー (後子供符)]                        | Q (2)<br>ステータス<br>他のユーザーが発電中                                                             | 2日前日、とフォルダーの検索<br>単純変更 *<br>1040万元7 2020年4月6日<br>18:54                                | 臣 フィルター         |
|                                                                                                    | (信箱<br>序名<br>② (日本合社 新句) 共同出版契約室のご至内<br>差出人: 你ぶら社エムシージェイビー (电子契約)          | Q (2)<br>ステータス<br>他のユーザーが装置中                                                             | <ul> <li>総合目) とフィルダーの検索</li> <li>単純工業・</li> <li>1/4が用了 2002年4月6日<br/>18:54</li> </ul> | 臣 フィルター         |
|                                                                                                    | (信箱                                                                        | Q<br>ステータス<br>他のユーザーが発音中                                                                 | 松田目)とフィルダーの検索<br>単純工業 *<br>1/45/第7 2009年4月6日<br>18:54                                 | 空 フィルター<br>日本 v |
|                                                                                                    | (信箱                                                                        | Q_(2)<br>ステータス<br>他のユーザーが発生中                                                             | 2世祖) とフィルダーの検索<br>単純工業 *<br>1/4が用了 2007年4月6日<br>18:54                                 | E 7149-         |

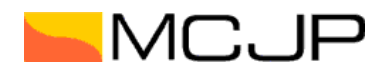

## ■アプリのご案内

iOS / Android のモバイルアプリもございますので、必要に応じてご利用ください。

#### App Store

| <b>\$</b> 21-7 | Мас                    | iPad       | iPhone                   | Watch                                 | AirPods    | TV & Home                   | Apple限定   | アクセサリ      | ₩3 <b>%</b> ->     | Q             |  |
|----------------|------------------------|------------|--------------------------|---------------------------------------|------------|-----------------------------|-----------|------------|--------------------|---------------|--|
| pp Store       | プレビュー                  |            |                          |                                       |            |                             |           |            |                    |               |  |
|                |                        |            | ວດ                       | Appl‡, iPhone                         | およびiPadのA  | pp Storeでのみご利用い;            | ただけます。    |            |                    |               |  |
|                |                        |            | Docus<br>電子署名<br>Docusig | Sign - 文<br>でビジネス文<br>n<br>.6+750件の評価 | 書の送信書のやり取り | <b>きと署名</b> (4+)<br>しをシンプルに |           |            |                    |               |  |
|                |                        | •          | 無料 · AppP                | 内課金が有ります                              |            |                             |           |            |                    |               |  |
| クリーンシ          | ישיא <mark>iPho</mark> | one iPac   | 1                        |                                       |            |                             |           |            |                    |               |  |
| アップロ           | コード、暑                  | <b>屠名、</b> | 送信で                      | で完了し                                  | ます。        | 誰がいつ、<br>何に署名したかる           | を把握できます。  | 署名1<br>でも7 | する文書をいた<br>アップロードで | つでもどこ<br>きます。 |  |
| æ              |                        |            |                          |                                       |            | 236<br>= Dood<br>1          | Sign 2    |            | 24                 |               |  |
| <u> </u>       | $\sim$                 |            |                          | -                                     | -70        | <b>B</b> 112                | 8275      |            |                    |               |  |
|                |                        |            |                          |                                       |            |                             |           |            |                    |               |  |
| ogle Pla       | ay<br>ay goog          | le con     | n/store                  | /apps/u                               | details?   | 'id=com doc                 | usign ink | &hl=ia&    | øl=US              |               |  |

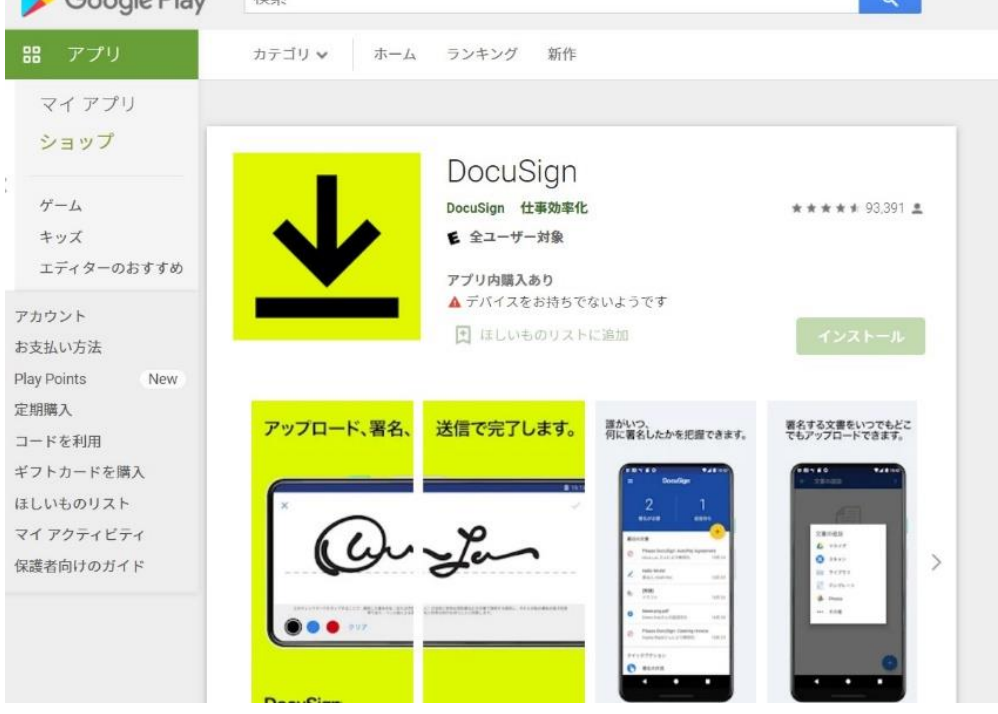

ご不明な点などございましたら以下までお問合せ下さい。

【お問い合わせ窓口】 株式会社エムシージェイピー 管理部 TEL:03-5475-5024 e-mail:e-contract@mcjp.co.jp